# Presentation on Angikaar Module and Houses Completion entry module.

M.Ezhil Arasu Scientist –F NIC

# Angikaar

Provision is provided in the ULB login to enter all Angikaar resource person details like ARP, CO, CLTC, SLTC, Volunteer, Student etc

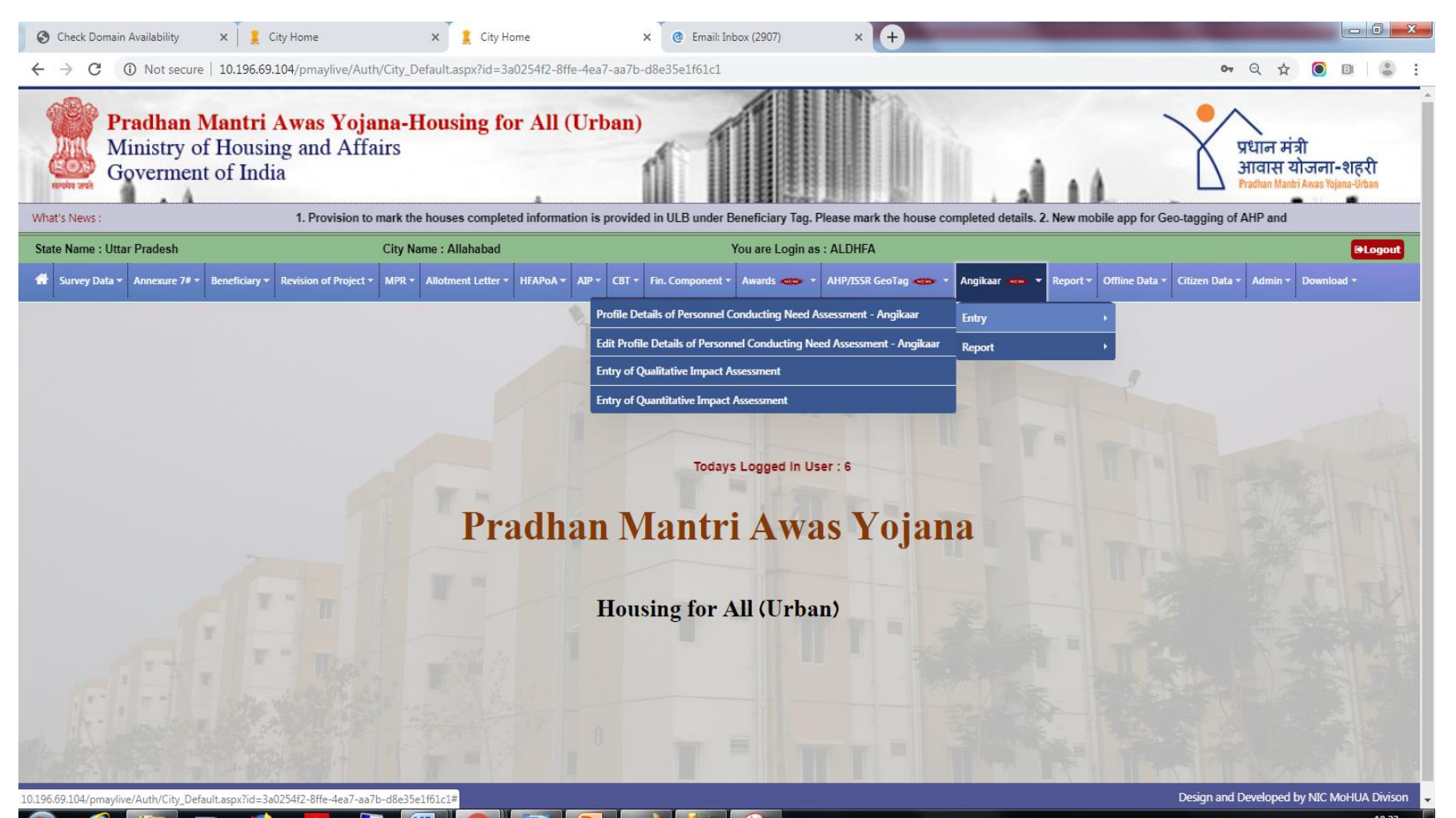

Under Angikaar tag, Under Entry tag please select "Profile details of Personnel conducting Need Assessment"

| Email: Inbox (2899) ×                          | PMAY     X     O     Annotate Image                                                                                                    | × +                                                                     |                                                                                                    |
|------------------------------------------------|----------------------------------------------------------------------------------------------------|-------------------------------------------------------------------------|----------------------------------------------------------------------------------------------------|
| Pradhan Man<br>Ministry of Ho<br>Government of | t <mark>tri Awas Yojana-Housing for All (Ur</mark><br>using and Urban Affairs<br>of India                                                                                                    | ban)<br>1. Provision to mark                                            | प्रधान मंत्री<br>आवास योजना-शहरी<br>Pradua Matri Aves Tgane-Ubaa                                                                                                    |
| State Name : Uttar Pradesh                     | City Name : Allahabad                                                                                                    | You are Login as : ALDHFA                                               | OLogout                                                                                                    |
| 👫 Survey Data 🕶 Annexure 7# 👻 Benefic          | ciary * Revision of Project * MPR * Allotment Letter * HFAPoA * AIP *                                                                                                    | CBT * Fin. Component * Awards * AHP/ISSR GeoTag * Angikaar * Angikaar * | Report - Offline Data - Citizen Data - Admin - Download -                                                                                                    |
|                                                | Verify Mobile Number<br>Enter Mobile Number<br>Note :<br>• Enter Mobile Number and Click on Send Button<br>• Once you receive OTP, Piesae enter OTP and Click on Verify Butt<br>• Fill on multi appear once OTP is verified.<br>• Fill all the required field and click on Save button. | 9910832238 Send OTP                                                     |                                                                                                    |
|                                                |                                                                                                    |                                                                         |                                                                                                    |
| The Part of the                                |                                                                                                    |                                                                         |                                                                                                    |
| Ministry of Housing and Urban Affairs          |                                                                                                    |                                                                         | Design and Developed by NIC MoHUA Divison                                                                                                    |
| 🖬 first.jpg                                    |                                                                                                    |                                                                         | Show all 🗙                                                                                                    |
| 📀 🤅 🚞 📀                                        | D 🔮 📕 🍢 🚾                                                                                                    | Ĕ                                                                       | Image: Constraint of the state of the state of |

System checks the uniqueness of the mobile number

| e Email: Inbox (2899) ×         ← → C | * PMAY × © Annotate Image<br>aymis.gov.in/Angikaar/Entry_CommunityOrg_ProfileDetails.aspx<br>attri Awas Yojana-Housing for All (To<br>busing and Urban Affairs<br>of India                                                                                                    | x +<br>?id=9d909113a7ade7aa778b77fc5c41dbb1                            | Q ☆                                                                       |
|---------------------------------------|----------------------------------------------------------------------------------------------------|------------------------------------------------------------------------|---------------------------------------------------------------------------|
| State Name : Uttar Pradesh            | City Name : Allahabad                                                                                                    | You are Login as : ALDHFA                                              | eLogout                                                                   |
| Annexure 7# ▼ Benefit                 | ciary + Revision of Project + MPR + Allotment Letter + HFAPoA + A                                                                                                    | IP + CBT + Fin. Component + Awards + AHP/ISSR GeoTag + AHP/ISSR GeoTag | Angikaar **** * Report * Offline Data * Citizen Data * Admin * Download * |
|                                       | Enter New Profile Details of Personnel Conducting Need A     Verify Mobile Number     Enter Mobile Number     Enter Mobile Number and Click on Send Button     Once you receive OTP. Please enter OTP and Click on Verify     Fill Form will appear once OTP is verified.     Fill all the required field and click on Save button. | ISSESSMENT - Angikaar.                                                 |                                                                           |
| Ministry of Housing and Urban Affairs |                                                                                                    |                                                                        | Design and Developed by NIC MoHUA Divisor                                 |
|                                       |                                                                                                    |                                                                        | Show all                                                                  |

e

3

W

🚔 📀 🗣 📴 😔 🖪 🖾 🗢 🐼 🦛 🖧 🃭 🖶 🕫 16:15 29-08-2019

• After the verification of OTP this screen appears

| Pradhan Mantri<br>Ministry of Hous<br>Government of I | Awas Yojana-Housing for A<br>ing and Urban Affairs<br>India                                                                                                    | All (Urban)                                                                                                    | A la                                                | प्रधान मंत्री<br>आवास योजना-शहरी<br>Pradm Matri Aust Fase-fitm                                                   |
|-------------------------------------------------------|----------------------------------------------------------------------------------------------------|----------------------------------------------------------------------------------------------------|-----------------------------------------------------|----------------------------------------------------------------------------------------------------|
| State News :                                          | Che News Allahabed                                                                                                    | 1. Provision to mark the nouses completed informat                                                                                                    | ition is provided in ULB under Beneficiary Tag. Pie | ease mark the nouse com                                                                                          |
| State Name : Ottar Pracesn                            | City Name : Allanabad                                                                                                    |                                                                                                    | Angikaar eren y Benert y Offling Data y             | Citizen Data z. Admin z. Download z                                                                              |
|                                                       | Personan of Propect •       M192 •       Allotment Letter •       HEAP        Enter New Profile Details of Personnel Conducting       State Name :       District Name :         Outrict Name :       District Name :       Citegory :         Name as per Aadhaar :       Father/Husband Name :       Designation :         Gender :       Age :       Mobile No :       Outlification 1:         Gender :       Age :       Mobile No :       Outlification 1:         Email ID :       Do you have facebook account :       Address :         Pin Code :       Whether the official will go on multip Cities for Need Assessment :       Profile Pic         Note :       Profile Pic       Profile Pic       Profile Pic         Note :         Enset Hord Citek on Send Button | Not AP* CBI * Fis. Component * Avants **** * AMP/ISSR GeoTag     IN Need Assessment - Angikaar     Uttar Pradesh   Allahabad   Allahabad     *   Allahabad     *     Male   Female   Transgender   8506035252   Select Qualification     *   *   Ves   No     Coose File   No file chosen     Save     Coose File     No file chosen |                                                     | Citizen Data *     Admin *     Deventional *                                                                     |
|                                                       |                                                                                                    |                                                                                                    |                                                     | and the second second second second second second second second second second second second second second second |
| Ministry of Housing and Urban Affairs                 |                                                                                                    |                                                                                                    |                                                     | Design and Developed by NIC MoHUA Divison                                                                        |

- Aadhaar number is mandatory
- System checks the uniqueness of the Aadhaar number
- Name has to be entered as per the Aadhaar
- Demographic Aadhaar authentication is incorporated. If it not matches then it gives error.
- All the fields are mandatory
- Image should be in JPG/JPEG format only and it should not exceed 100 kb
- Officials are allowed for the maximum of 4 cities including home city.

 After entering all the data if you click on save button, if there is no error then system gives the message that Record saved successfully along with ARP unique code.

• For operating Angikaar Mobile app the entry of ARP is mandatory.

# Angikaar Qualitative Impact Assessment

All the events conducted in their city has to be entered along with event image, video and event report.

| What's News :                           |                                                      |                          |             | 1. Provision                            | n to mark the houses completed information is                                                                                                    | provided in ULB under Be          | a-ordan |
|-----------------------------------------|------------------------------------------------------|--------------------------|-------------|-----------------------------------------|----------------------------------------------------------------------------------------------------|-----------------------------------|---------|
| State Name : Uttar Pradesh              | City Name : Allahabad                                |                          |             | You are Login as : ALDHFA               |                                                                                                    |                                   | Cologou |
| 🖀 Survey Data 👻 Annexure 7# 👻 Beneficia | ary • Revision of Project • MPR • Allotment Letter • | HFAPoA - AIP - CBT - Fin | . Component | Awards      Awards      AMP/ISSR GeoTag | 🐝 🔹 Angikaar 🐝 🔹 Report 🛪 Offline Data 🛪                                                                                                    | Citizen Data + Admin + Download + |         |
|                                         | Angikaar Qualitative Impact Assessment-              | 4                        |             |                                         | 191 D                                                                                                    | _                                 |         |
|                                         | Class Name -                                         | Litter Predesh           |             | Event Data                              |                                                                                                    |                                   |         |
|                                         | District Name :                                      | Allababad                | · · ·       | Event Date :                            |                                                                                                    |                                   |         |
|                                         | City Name :                                          | Allahabad                | •           | Total Male :                            |                                                                                                    |                                   |         |
|                                         | Event Type :                                         |                          | Ŧ           | Total Female :                          | The second second secon |                                   |         |
|                                         | Event Name :                                         |                          |             | Total Transgender :                     |                                                                                                    | Trante                            |         |
|                                         | Event Location :                                     |                          |             | Event Image :                           | Choose File No file chosen<br>Image should be JPG or JPEG format<br>only                                                                                                    |                                   |         |
|                                         |                                                      |                          |             | Event Video :                           | Choose File No file chosen                                                                                                    |                                   |         |
|                                         | Description / details :                              |                          | //          | Event Report :                          | Choose File No file chosen<br>Report in pdf format only                                                                                                    |                                   |         |
|                                         | T' TRAT BA                                           |                          | Save        | Cancel                                  |                                                                                                    |                                   |         |

### Angikaar Quantitative Impact Assessment form

This is a one time entry. After completion of entire Angikaar programme these data have to be filled.

#### Water supply

Number of AHP and ISSR projects using recycled water.

#### Health

Number of beneficiaries that have received Health cards under Ayushman Bharat.

#### Ujjwala

Number of beneficiaries who have received LPG connections under Ujjwala.

#### Environment

Number of trees planted during the campaign Number of of rain water harvesting and recharge structures in PMAY (U) houses/ projects

#### **Energy Conservation:**

Number of Solar Energy devices such as solar lighting for household purpose. Number of PMAY(U) houses/ projects using LED lights

#### Solid Waste Management

Number of PMAY(U) households where waste is collected and where waste is segregated at source Number of wet and dry dustbins beings used

#### Outreach:

Number of PMAY(U) beneficiaries outreached for awareness on schemes and services. Number of people (non PMAY –U) outreached during for awareness on schemes and services in wards (BLC locations)

### Angikaar Quantitative Impact Assessment form

|                                                                                                    | mobile app i     | or Geo-tagging of AMP and ISSK projects is avai      | lable in download se        | ection. Pls make us | se of it.       |                       |                              |                      |
|----------------------------------------------------------------------------------------------------|------------------|------------------------------------------------------|-----------------------------|---------------------|-----------------|-----------------------|------------------------------|----------------------|
| Ottar Prädesh                                                                                                    |                  | City Name : Allahabad                                |                             | You are Login       | as : ALDHFA     |                       |                              |                      |
| ata • Annexure 7# • Beneficiary • Re                                                                             | vision of Projec | t * MPR * Allotment Letter * HFAPoA * AIP *          | CBT + Fin. Componer         | Awards              | AHP/ISSR GeoTag | Angikaar 🛶 👻 Report 🕯 | Offline Data      Citizen Da | ta • Admin • Downlos |
|                                                                                                    |                  |                                                      | 1                           |                     |                 |                       |                              |                      |
|                                                                                                    |                  |                                                      |                             |                     |                 |                       | 1                            |                      |
|                                                                                                    |                  | Quantit                                              | ative Impa                  | act Asses           | sment           |                       |                              |                      |
|                                                                                                    |                  |                                                      |                             |                     |                 | C T N                 |                              |                      |
|                                                                                                    | S.               | Parameter                                            | No. of Projects             | No. of Du's         | Baseline Before | Achived               | TTI                          |                      |
|                                                                                                    | NO.              | Water Su                                             | pply                        |                     | Aligikaal       |                       |                              |                      |
|                                                                                                    |                  | Number of projects using STP recycled water.         |                             |                     |                 | 1 1 2 2               |                              |                      |
|                                                                                                    | 1.               | AHP Projects :                                       | 3                           | 1009                | 1               | 2                     |                              |                      |
|                                                                                                    |                  | ISSR Projects :                                      | 0                           | 0                   | 0               | 0                     | 200                          |                      |
|                                                                                                    | 2.               | Health                                               | 1                           | Phasest             |                 | 6                     | 2.5                          |                      |
|                                                                                                    | 1                | Number or beneficiaries that have received health ca | aros under Ayushman B<br>a  | onarat.             | -               | 1                     | TRA                          |                      |
| 1 7 2                                                                                                    | 3.               | Number of beneficiaries who have received LPG cor    | anection under Ujjwala.     |                     | 1               | 11                    | 1200                         |                      |
| 1                                                                                                    |                  | Environn                                             | nent                        |                     |                 |                       |                              |                      |
|                                                                                                    | 2. Teres         | Number of trees planted during the campaign outsid   | se.                         | 1040                | 60              | les .                 |                              |                      |
| The second second second second second second second second second second second second second second second se  | 200 5.4          | BLC Houses :                                         | 3                           | 4318                | 12              | 00                    |                              |                      |
|                                                                                                    |                  | AHP Projects :                                       | 3                           | 1009                | 0               | 10                    |                              |                      |
|                                                                                                    | 4.               | ISSR Projects :                                      | 0                           | 0                   | 0               | jo                    |                              |                      |
|                                                                                                    |                  | Number of AHP and ISSR projects with rain water ha   | arvesting and recharge      | structures.         | 1               |                       |                              |                      |
|                                                                                                    |                  | AHP Projects :                                       | 3                           | 1009                | 1               | 2                     |                              |                      |
|                                                                                                    |                  | ISSR Projects :                                      | 0                           | 0                   | 0               | 0                     |                              |                      |
|                                                                                                    |                  | Number of rainwater harvesting/recharge/ restoratio  | n pits in BLC houses:       |                     | 0               | 0                     |                              |                      |
|                                                                                                    |                  | Solid Waste Ma                                       | nagement                    |                     |                 |                       |                              |                      |
|                                                                                                    |                  | BLC Houses :                                         | at source is initiated.     | 4318                | 6               | 13                    |                              |                      |
|                                                                                                    | 5.               | AHD Projects                                         | 3                           | 1009                | 0               | 0                     |                              |                      |
|                                                                                                    |                  | ISOD Designets                                       | 0                           | 0                   | 6               | 0                     | 1                            |                      |
|                                                                                                    |                  | Number of unit and die desibility balance            |                             |                     | 6               | lee .                 |                              |                      |
|                                                                                                    |                  | Energy Const                                         | ervation                    |                     | 1               |                       |                              |                      |
|                                                                                                    |                  | Number of Solar Energy devices such as solar lighti  | ing, heaters etc.           | Y                   |                 |                       | TT T T                       |                      |
|                                                                                                    |                  | BLC Houses :                                         | 3                           | 4318                | 0               | 0                     |                              |                      |
|                                                                                                    | 6.               | AHP Projects :                                       | 3                           | 1009                | 1               | 1                     |                              |                      |
| -                                                                                                    |                  | ISSR Projects :                                      | 0                           | 0                   | 0               | 0                     | TTIN                         |                      |
|                                                                                                    |                  | Number of PMAY(U) houses/societies/projects using    | LED lights:                 |                     | 2               | 3                     | The second second            |                      |
|                                                                                                    | il III           | Outread                                              | ch<br>aveness on schemes ar | ad services.        |                 |                       | 1-12                         |                      |
| T                                                                                                    |                  | BLC Houses :                                         | 3                           | 4318                | 222             | 659                   | -20                          |                      |
|                                                                                                    | 7.               | AHP Projects :                                       | 3                           | 1009                | 0               | 0                     |                              |                      |
|                                                                                                    | 09 35            | ISSR Projects                                        | 0                           | 0                   | 0               | 0                     | THE SALES                    |                      |
| Low The State                                                                                                    |                  | Number of people (non-PMAY -U) outreached during     | of for awareness on sche    | emes and services   | 62              | lices                 |                              |                      |
| and the second second second second second second second second second second second second second second second | 5. F             | inwards ( BLC locations):                            |                             |                     | 12              | 000                   | - President C                |                      |

- The List of houses which are already completed has to be marked along with beneficiary latest mobile number and address
- Existing address, mobile will populate automatically, if any changes then it has to modified.
- Mobile number will be verified through OTP
- Even the OTP verification is failed system allows to save the data
- Any Residential address proof has to uploaded in the pdf or JPG format. Size should not exceed 600 kb.
- Pin code and completion date are mandatory

Provision is provided under Beneficiary Tag in ULB login

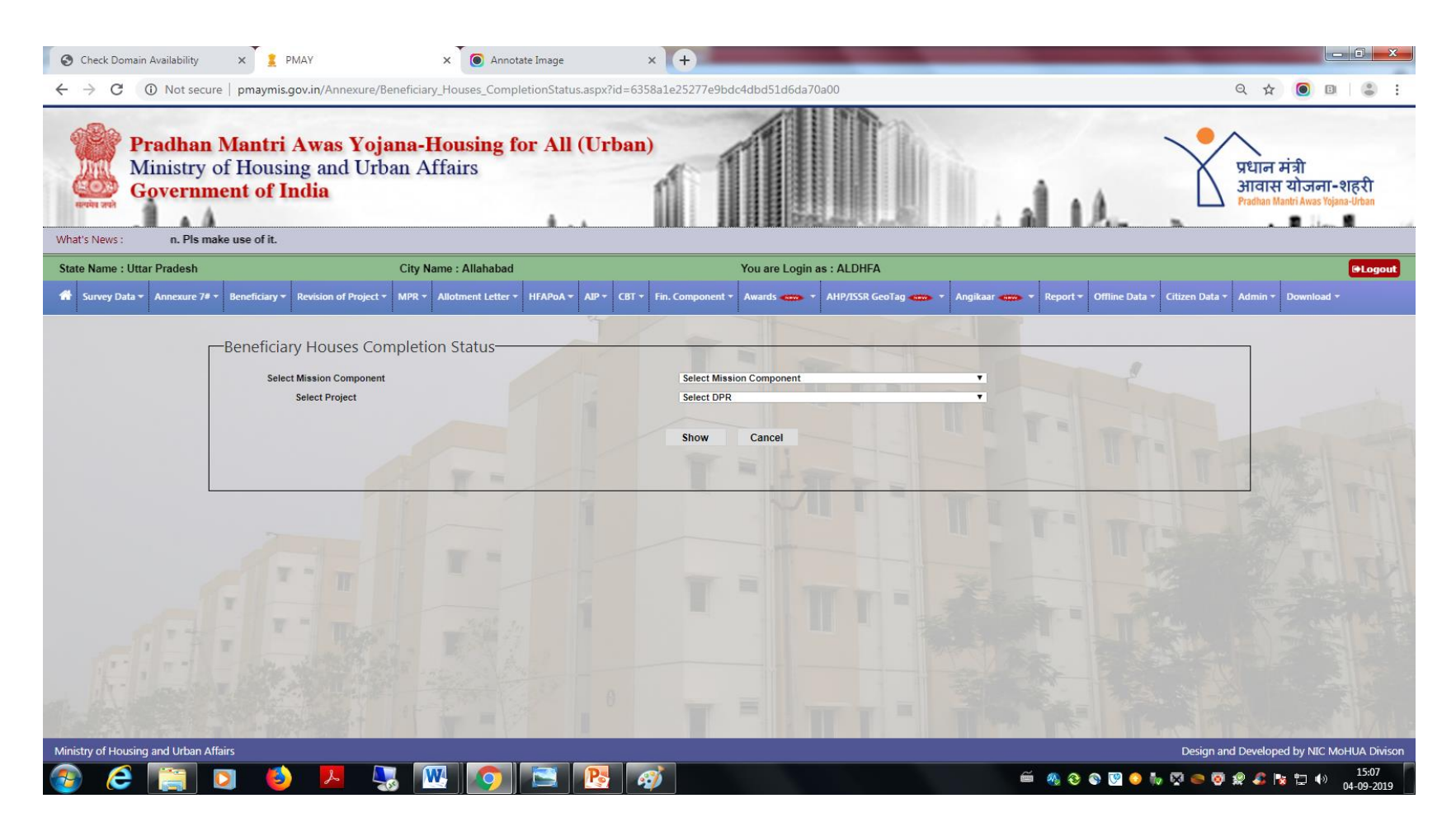

Select the Mission component and the Project and then press the Show button

| 3                 | Select Mission Component                                                                                                    |                            |                                               |                                   |                                                               | Select Mission Component                                                                                                    |                                  | <b>V</b>                             |                      |                                                                     |        |
|-------------------|----------------------------------------------------------------------------------------------------|----------------------------|-----------------------------------------------|-----------------------------------|---------------------------------------------------------------|----------------------------------------------------------------------------------------------------|----------------------------------|--------------------------------------|----------------------|---------------------------------------------------------------------|--------|
|                   | Select Project                                                                                                    |                            |                                               |                                   |                                                               | Select Project                                                                                                    |                                  | Ŧ                                    |                      |                                                                     |        |
|                   |                                                                                                    |                            |                                               |                                   |                                                               | -                                                                                                    |                                  |                                      |                      |                                                                     |        |
|                   |                                                                                                    |                            |                                               |                                   |                                                               | Show Cancel                                                                                                    |                                  |                                      |                      |                                                                     |        |
| cti               | on - Enter require                                                                                                    | ed data                    | and click or                                  | n save butt                       | on.——                                                         |                                                                                                    |                                  |                                      |                      |                                                                     |        |
| Missi             | ion Component : Benefician                                                                                                    | v Led Const                | ruction                                       |                                   |                                                               |                                                                                                    |                                  |                                      |                      |                                                                     |        |
| Proje             | ct Name : Construction of 2                                                                                                    | 2137 DUs for               | Beneficiary Led Co                            | onstruction-New I                 | for the Town Allal                                            | nabad Nagar Nigam District Allahaba                                                                                                    | d for Phase 1                    |                                      |                      |                                                                     |        |
| AS P              | ER LATEST MPR AUGUST                                                                                                    | , 2019                     |                                               |                                   | AS PER F                                                      | RECORD ENTERED IN PMAYMIS                                                                                                    |                                  |                                      |                      |                                                                     | 9      |
| COM               | PLETED PENDING INFRAST                                                                                                    | TRUCTURE                   | COMPLETED WIT                                 |                                   | TURE COMPLE                                                   | TED                                                                                                    |                                  |                                      |                      |                                                                     |        |
| 174 46            |                                                                                                    |                            |                                               | 0                                 |                                                               |                                                                                                    |                                  |                                      |                      |                                                                     |        |
|                   |                                                                                                    |                            |                                               |                                   | •                                                             |                                                                                                    |                                  |                                      |                      | -                                                                   |        |
|                   |                                                                                                    |                            |                                               |                                   |                                                               |                                                                                                    |                                  |                                      |                      |                                                                     |        |
| leco              | rd per page : 50 🔻                                                                                                    | J                          |                                               |                                   |                                                               |                                                                                                    |                                  | -                                    | -                    |                                                                     |        |
| Reco<br>SINC      | nd per page : 50 V                                                                                                    | GENDER                     | FATHER NAME                                   | COMPLETION                        | MOBILE NO.                                                    | ADDRESS                                                                                                    | COMPLETION                       | FULL<br>PAYMENT                      | LAST PAYMENT         | COMPLETED<br>CONSTRUCTION<br>STAGE GEO-                             | ACTION |
| Reco<br>S.NC      | nd per page : 50 V<br>BENEFICIARY CODE<br>NAME                                                                                                    | GENDER                     | FATHER NAME                                   | COMPLETION<br>STATUS              | MOBILE NO.                                                    | ADDRESS                                                                                                    | COMPLETION<br>DATE               | FULL<br>PAYMENT<br>PAID              | LAST PAYMENT<br>DATE | COMPLETED<br>CONSTRUCTION<br>STAGE GEO-<br>TAGGED                   | ACTION |
| Reco<br>S.NC      | nd per page : 50 V<br>BENEFICIARY CODE<br>NAME                                                                                                    | GENDER                     | FATHER NAME                                   | COMPLETION<br>STATUS              | MOBILE NO.                                                    | ADDRESS<br>H.No - 116B/8, STREET -                                                                                                    | COMPLETION                       | FULL<br>PAYMENT<br>PAID              | LAST PAYMENT<br>DATE | COMPLETED<br>CONSTRUCTION<br>STAGE GEO-<br>TAGGED                   | ACTION |
| Reco<br>5.NC      | nd per page : 50 V<br>BENEFICIARY CODE<br>NAME<br>098010868013000016                                                                                                    | GENDER                     | FATHER NAME                                   |                                   | MOBILE NO.<br>9696808926                                      | ADDRESS<br>H.No - 116B/8, STREET -<br>ASHOK NAGAR                                                                                                    |                                  | FULL<br>PAYMENT<br>PAID              |                      | COMPLETED<br>CONSTRUCTION<br>STAGE GEO-<br>TAGGED                   | ACTION |
| Reco<br>S.NC      | nd per page : 50 V<br>BENEFICIARY CODE<br>NAME<br>098010868013000016<br>aasha devi                                                                                                    | GENDER                     | FATHER NAME                                   | COMPLETION<br>STATUS              | MOBILE NO.<br>9696808926<br>Send OTP                          | ADDRESS<br>H.No - 116B/8, STREET -<br>ASHOK NAGAR<br>Pincode                                                                                                    | COMPLETION<br>DATE<br>DD/MM/YYYY | FULL<br>PAYMENT<br>PAID              | LAST PAYMENT<br>DATE | COMPLETED<br>CONSTRUCTION<br>STAGE GEO-<br>TAGGED                   | ACTION |
| Reco<br>S.NC      | nd per page : 50 V<br>BENEFICIARY CODE<br>NAME<br>098010868013000016<br>aasha devi                                                                                                    | GENDER                     | FATHER NAME<br>LAL JI<br>SONKAR               | COMPLETION<br>STATUS              | MOBILE NO.<br>9696808926<br>Send OTP                          | ADDRESS<br>H.No - 116B/8, STREET -<br>ASHOK NAGAR<br>Pincode<br>Choose File No file chosen                                                                                |                                  | FULL<br>PAYMENT<br>PAID              | LAST PAYMENT<br>DATE | COMPLETED<br>CONSTRUCTION<br>STAGE GEO-<br>TAGGED<br>Yes<br>No      | ACTION |
| Reco              | rd per page :       50       ▼         BENEFICIARY CODE       NAME         098010868013000016       aasha devi         098010868019600001       098010868019600001                             | GENDER<br>Female           | FATHER NAME                                   | COMPLETION<br>STATUS              | MOBILE NO.<br>9696808926<br>Send OTP                          | ADDRESS<br>H.No - 116B/8, STREET -<br>ASHOK NAGAR<br>Pincode<br>Choose File No file chosen<br>H.No - 773, STREET -                                                        |                                  | FULL<br>PAYMENT<br>PAID              | LAST PAYMENT<br>DATE | COMPLETED<br>CONSTRUCTION<br>STAGE GEO-<br>TAGGED                   | ACTION |
| Reco<br>5.NC<br>1 | And per page : 50 V<br>BENEFICIARY CODE<br>NAME<br>098010868013000016<br>aasha devi<br>098010868019600001                                                                                      | GENDER<br>Female           | FATHER NAME                                   | COMPLETION<br>STATUS              | MOBILE NO.<br>9696808926<br>Send OTP<br>Mobile no             | ADDRESS<br>H.No - 116B/8, STREET -<br>ASHOK NAGAR<br>Pincode<br>Choose File No file chosen<br>H.No - 773, STREET -<br>DARIYABAD                                           |                                  | FULL<br>PAYMENT<br>PAID<br>Yes<br>No |                      | COMPLETED<br>CONSTRUCTION<br>STAGE GEO-<br>TAGGED<br>Yes<br>No      | ACTION |
| Reco<br>5.NC<br>1 | And per page : 50 V<br>BENEFICIARY CODE<br>NAME<br>098010868013000016<br>aasha devi<br>098010868019600001<br>AA SHMA                                                                           | GENDER                     | FATHER NAME<br>LAL JI<br>SONKAR<br>JUMMANKHAN | COMPLETION<br>STATUS              | MOBILE NO.<br>9696808926<br>Send OTP<br>Mobile no<br>Send OTP | ADDRESS<br>H.No - 116B/8, STREET -<br>ASHOK NAGAR<br>Pincode<br>Choose File No file chosen<br>H.No - 773, STREET -<br>DARIYABAD<br>Pincode                                |                                  | FULL<br>PAYMENT<br>PAID              | LAST PAYMENT<br>DATE | COMPLETED<br>CONSTRUCTION<br>STAGE GEO-<br>TAGGED<br>Yes<br>®<br>No | ACTION |
| Reco<br>5.NC<br>1 | A SHMA<br>BEGAM                                                                                                    | GENDER<br>Female<br>Female | FATHER NAME                                   | Completed                         | MOBILE NO.<br>9696808926<br>Send OTP<br>Mobile no<br>Send OTP | ADDRESS H.No - 116B/8, STREET - ASHOK NAGAR Pincode Choose File No file chosen H.No - 773, STREET - DARIYABAD Pincode Choose File No file chosen                          |                                  | FULL<br>PAYMENT<br>PAID              | LAST PAYMENT<br>DATE | COMPLETED<br>CONSTRUCTION<br>STAGE GEO-<br>TAGGED                   | ACTION |
| Reco<br>5.NC<br>1 | rd per page :       50         BENEFICIARY CODE         NAME         098010868013000016         aasha devi         098010868019600001         AA SHMA         BEGAM         098010868018300105 | GENDER<br>Female<br>Female | FATHER NAME<br>LAL JI<br>SONKAR               | COMPLETION<br>STATUS<br>Completed | MOBILE NO.<br>9696808926<br>Send OTP<br>Mobile no<br>Send OTP | ADDRESS H.No - 116E/8, STREET - ASHOK NAGAR Pincode Choose File No file chosen H.No - 773, STREET - DARIYABAD Pincode Choose File No file chosen H.No - 38R/11F, STREET - |                                  | FULL<br>PAYMENT<br>PAID<br>Ves<br>No | DD/MM/YYYY           | COMPLETED<br>CONSTRUCTION<br>STAGE GEO-<br>TAGGED                   | ACTION |

- Data validations incorporated along with Latest MPR.
- Total Completed house should not exceed the latest MPR
- After the houses are marked as completed it will be available with state for approval.
- If any house is marked wrongly, ULB may ask the State to reject and then correct house may marked as completed
- For your simplicity the status of the submitted house will appear with different colour codes. Colour codes are mentioned on the bottom of the screen.
- Provision is provided to modify the Geo-tagged information and full payment paid details after state approval.
- Geo-tagged completion status entry is checked with NRSC information.

Approval of house completed details is available under Beneficiary tag in State login.

Select the Mission component and the project press the Show button

| Approval of Houses Completed State | JS                            |      | The second |      |
|------------------------------------|-------------------------------|------|------------|------|
|                                    | Project Name : Select Project | Show | -          | 11   |
| TT T                               |                               | T    |            |      |
|                                    |                               |      |            | Tall |

## Approval of house completed

|   |                                                                                                    |                                               |                                   | Project Na | me : Select P  | roject   |       |                      |                    |                 | T                       |                                                   |               |                 |
|---|----------------------------------------------------------------------------------------------------|-----------------------------------------------|-----------------------------------|------------|----------------|----------|-------|----------------------|--------------------|-----------------|-------------------------|---------------------------------------------------|---------------|-----------------|
|   | Show<br>Mission Component : Beneficiary Led Construction<br>Project : 7C24802529006493 - tailed Project Report For Beneficiary-Led Individual House New Construction under Pradhan Mantri Awas Yojana |                                               |                                   |            |                |          |       |                      |                    |                 |                         |                                                   |               | unagadh         |
| - | Tov<br>5.No                                                                                                    | wn, Junagadh District Pha<br>Beneficiary Code | Beneficiary<br>Name               | Gender     | Father<br>Name | Religion | Caste | Completion<br>Status | Completion<br>Date | Full<br>Payment | Last<br>Payment<br>Date | Completed<br>Construction<br>Stage Geo-<br>Tagged | Approve       | Approve<br>Date |
|   | 1                                                                                                    | 248025290485000040                            | chauhan<br>shardaben<br>lakhabhai | Female     | lakhabhai      | Hindu    | sc    | Completed            | 16/08/2019         | No              |                         | Yes                                               | O O<br>Yes No | 04/09/2019      |
|   | 2                                                                                                    | 248025290485100025                            | madam<br>bhikhabhai<br>dhanjibhai | Male       | dhanjibhai     | Hindu    | овс   | Completed            | 25/07/2019         | No              |                         | Yes                                               | O O<br>Yes No | 04/09/2019      |
|   | 3                                                                                                    | 248025290486500002                            | miyatra<br>arjanbhai<br>bhimabhai | Male       | Bhimabhai      | Hindu    | sc    | Completed            | 25/07/2019         | No              |                         | Yes                                               | ○ ○<br>Yes No | 04/09/2019      |
|   | 4                                                                                                    | 248025290486500001                            | miyatra<br>ravjibhai<br>bhimabhai | Male       | bhimabhai      | Hindu    | sc    | Completed            | 25/07/2019         | No              |                         | Yes                                               | ○ ○<br>Yes No | 04/09/2019      |
|   | 5                                                                                                    | 248025290485000002                            | parmar<br>prabha<br>pravin        | Female     | pravin         | Hindu    | sc    | Completed            | 01/08/2019         | No              |                         | Yes                                               | O O<br>Yes No | 04/09/2019      |
|   | 6                                                                                                    | 248025290485100022                            | Solanki<br>Bhimabhai              | Male       | panchabhai     | Hindu    | OBC   | Completed            | 25/07/2019         | No              |                         | Yes                                               | O O<br>Yes No | 04/09/2019      |
|   | 7                                                                                                    | 248025290485000012                            | surani<br>gomiben<br>babubhai     | Female     | babubhai       | Hindu    | OBC   | Completed            | 01/08/2019         | No              |                         | Yes                                               | ○ ○<br>Yes No | 04/09/2019      |

State has to approve individual houses. After taking decision click on submit button

## Update Beneficiary House Completion Status

Provision of update beneficiary house completion status is available under Beneficiary tag in ULB login.

Select the Mission component and the project press the Show button

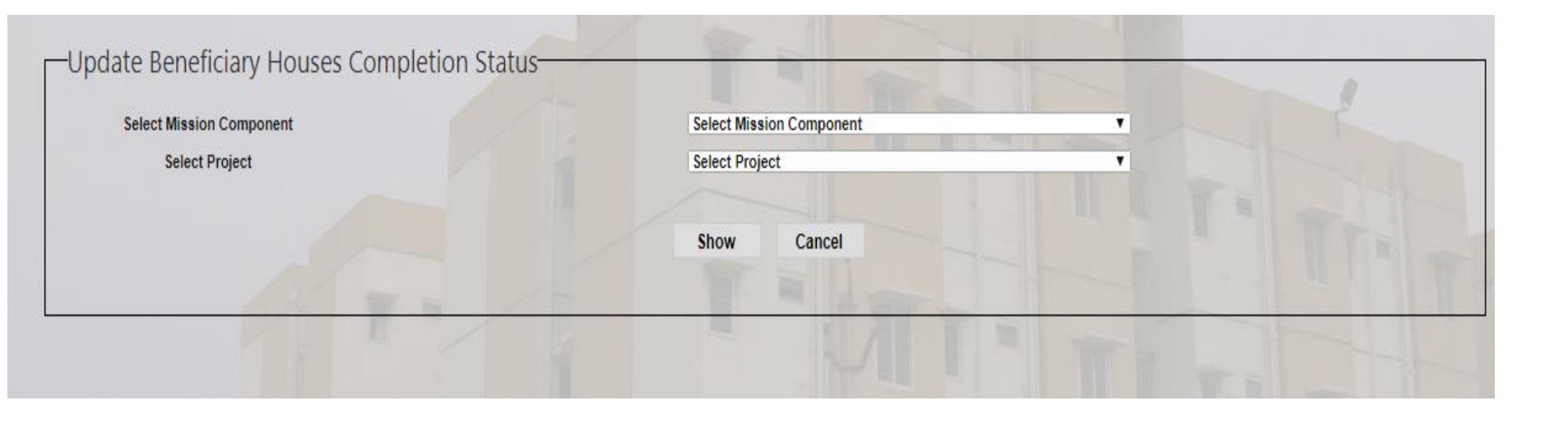

### **Update Beneficiary House Completion Status**

You can change only Payment Details and Completed Construction Stage Geo-Tagged. Changes from Yes to No is not allowed for Full Payment Paid and Geo-Tagged. After changing click on Update button, It will reflect in State login for approval.

| 15 PE | R MPR JULY , 2019     |                 |         |                     | AS PER RECORD I                           | ENTERED IN PMAY      | MIS                |                         |                      |                                                   |        |
|-------|-----------------------|-----------------|---------|---------------------|-------------------------------------------|----------------------|--------------------|-------------------------|----------------------|---------------------------------------------------|--------|
| COMP  | LETED PENDING INFRAST |                 | MPLETED | WITH INFRASTRUCT    | URE COMPLETED                             |                      |                    |                         |                      |                                                   |        |
| _     | 174                   |                 |         | 46                  |                                           | 7                    |                    |                         |                      |                                                   |        |
|       |                       |                 | 1       |                     |                                           |                      |                    |                         |                      |                                                   |        |
| 5.NO  | BENEFICIARY CODE      | NAME            | GENDER  | FATHER NAME         | ADDRESS                                   | COMPLETION<br>STATUS | COMPLETION<br>DATE | FULL<br>PAYMENT<br>PAID | LAST PAYMENT<br>DATE | COMPLETED<br>CONSTRUCTION<br>STAGE GEO-<br>TAGGED | ACTION |
| 1     | 098010868013000016    | aasha<br>devi   | Female  | LAL JI SONKAR       | H.No - 116B/8,<br>STREET - ASHOK<br>NAGAR | Completed            | 01/09/2019         | Yes<br>No               | 02/09/2019           | Yes<br>No                                         | Upda   |
| 2     | 098010868019600001    | AASHMA<br>BEGAM | Female  | JUMMANKHAN          | H.No - 773, STREET -<br>DARIYABAD         | Completed            | 02/09/2019         | Yes<br>No               | DD/MM/YYYY           | Yes<br>No                                         | Upda   |
| 3     | 098010868018200026    | AASMA           | Female  | LATE RASUL<br>BAKSH | H.No - 1, STREET -<br>DODIPUR             | Completed            | 01/09/2019         | Yes                     | 01/09/2019           | Yes                                               | Upda   |

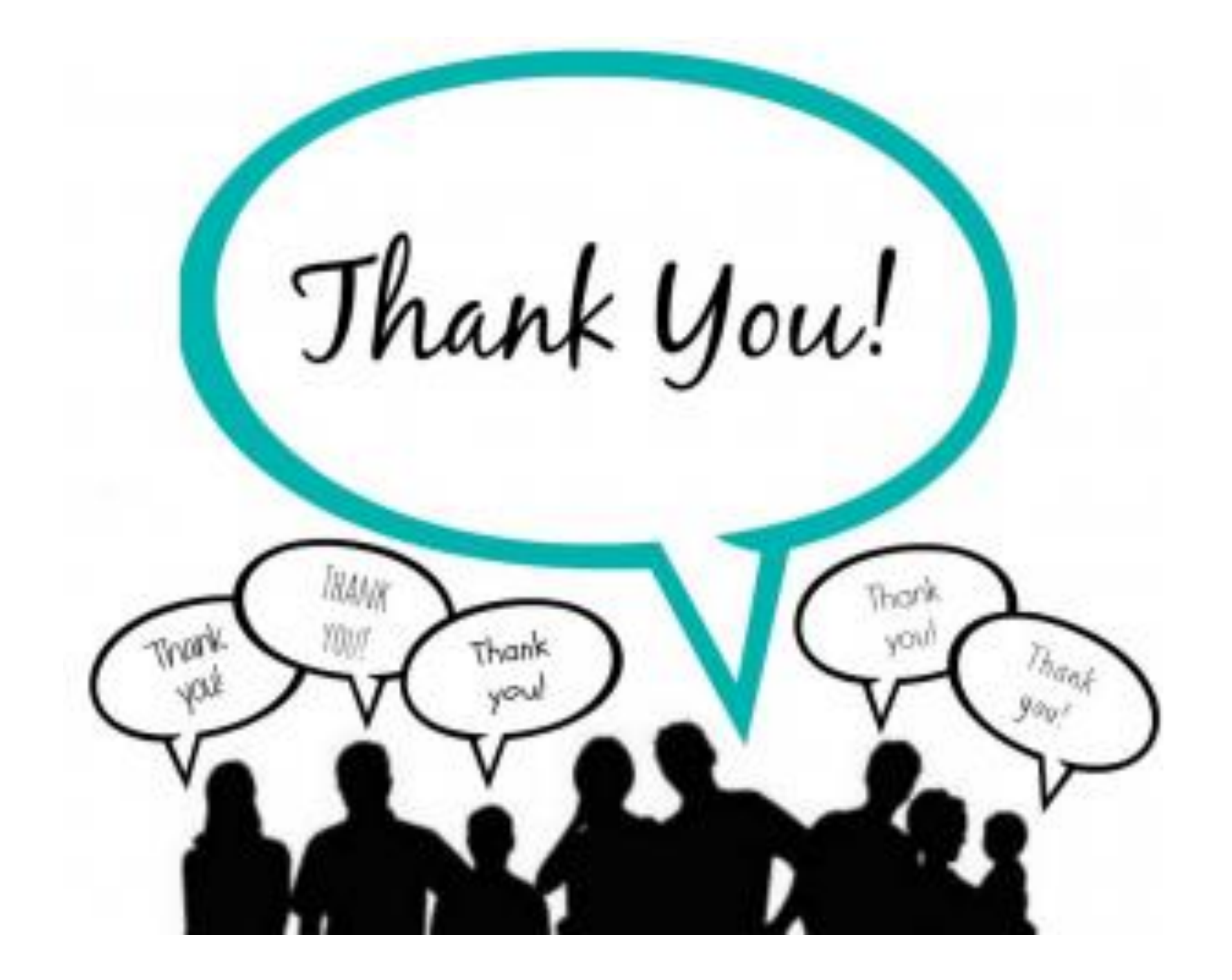